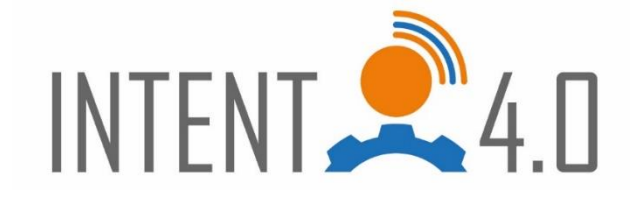

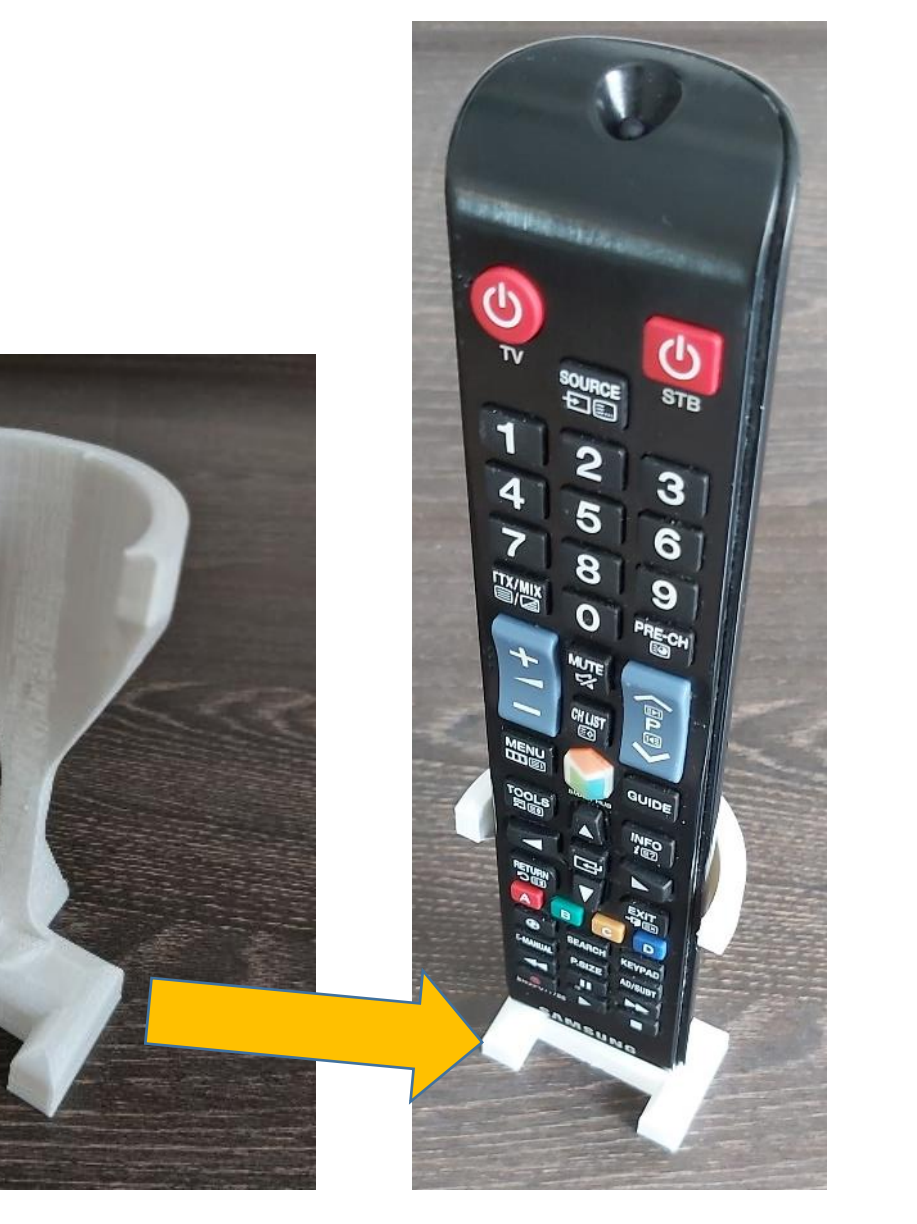

# 3D-Printing

From design to print

Using the print example of a "Remote Control Carrier" 3D Printing of a Product of your Choice

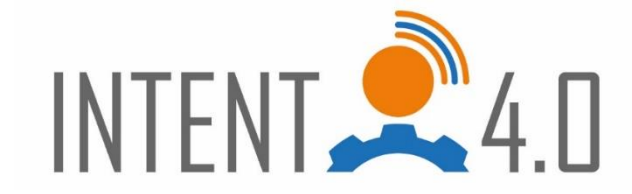

**Today's Objective:** Everyone will experience the 3D printing process

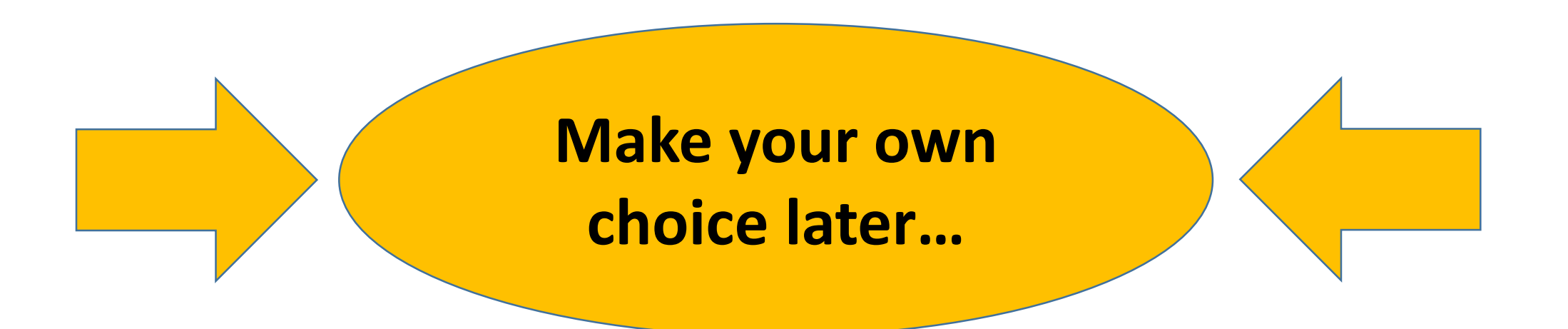

## **Overview of 3D Printing Process**

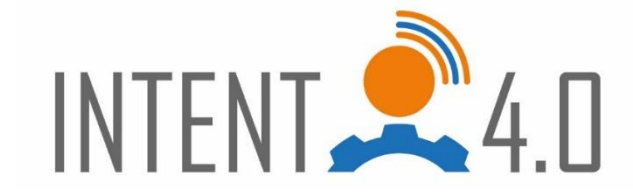

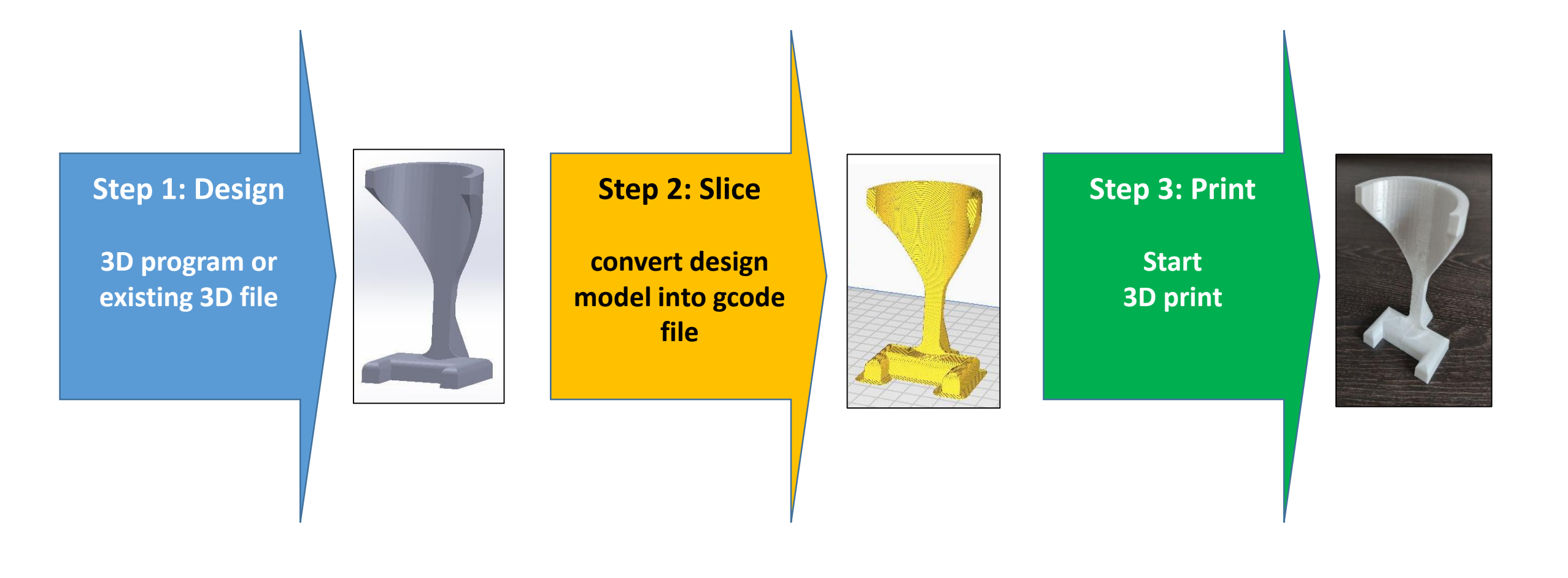

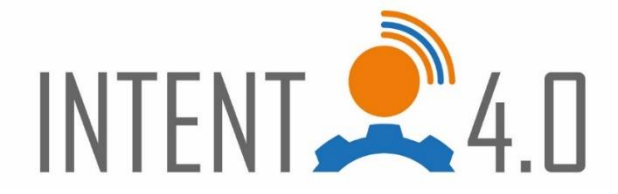

## Process 3D-Print (Step 1)

#### **Example: Carrier for a remote control**

### Step 1: Design

Creating a solid model using CAD software, such as Inventor, Solid Works, TinkerCAD, etc.

#### Alternative:

→ download solid models from the Internet. (e.g. <u>www.thingiverse.com</u>, ...)

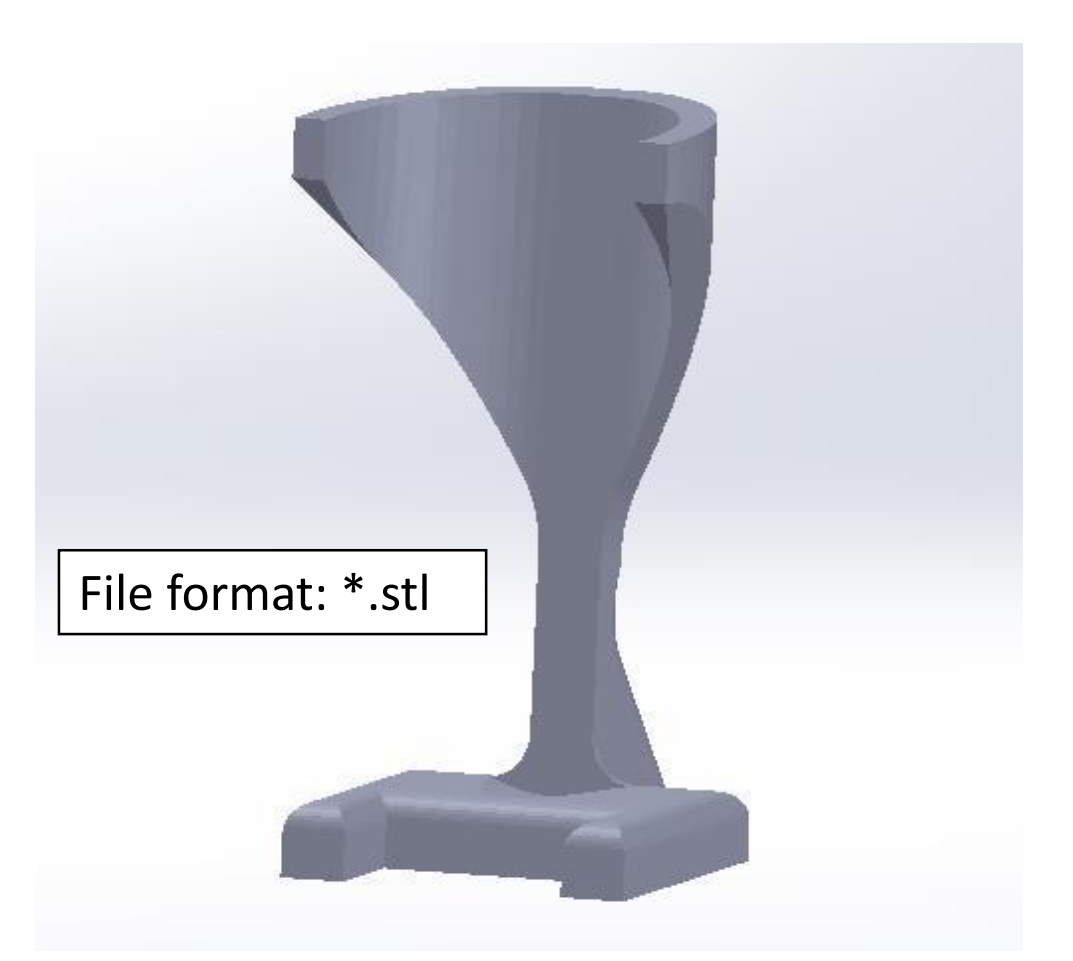

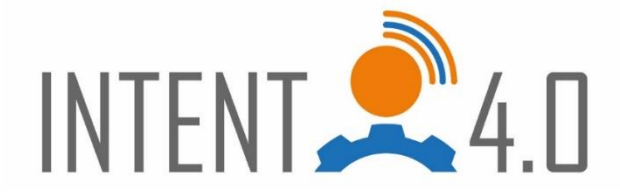

## Process 3D-Print (Step 2)

#### **Step 2: Conversion to gcode file (slicing)**

The solid model must be converted into a printable path using a slicer software.

(e.g. Ultimaker Cura, Canvas, Prusaslicer).

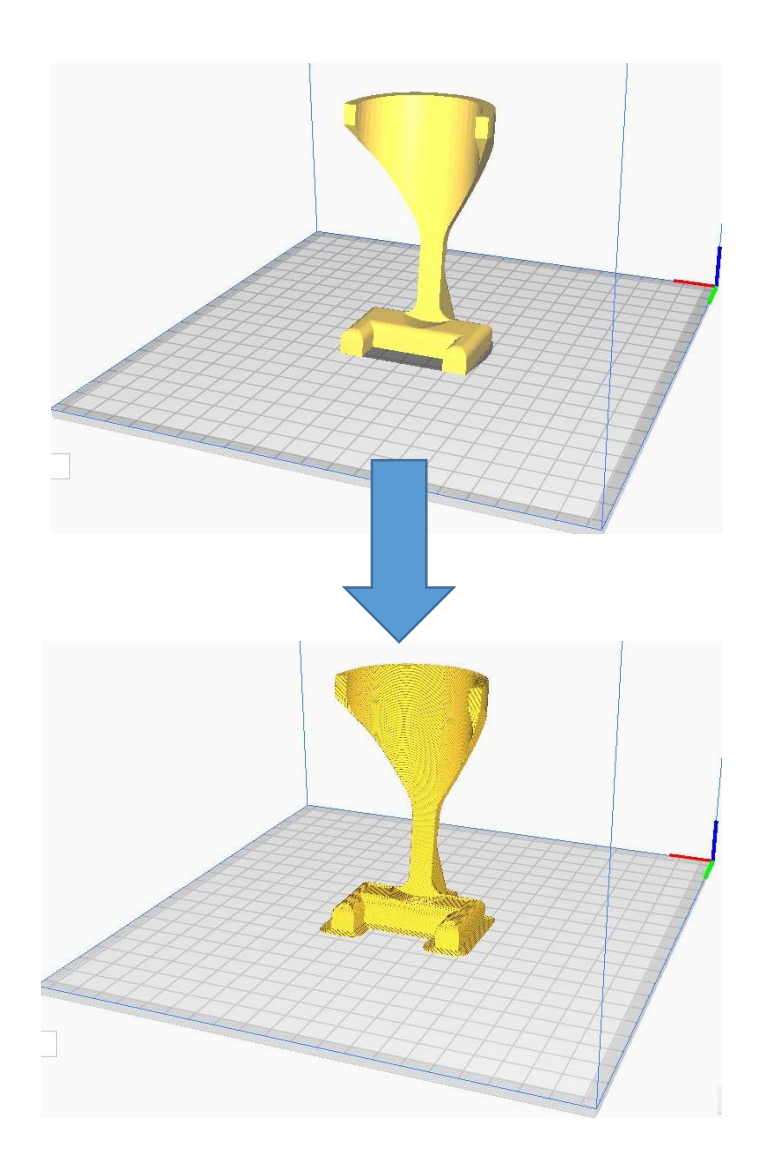

# Process 3D-Print (Step 2) – Slicing example

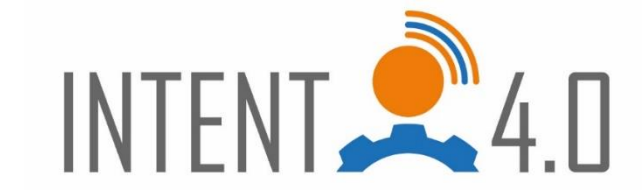

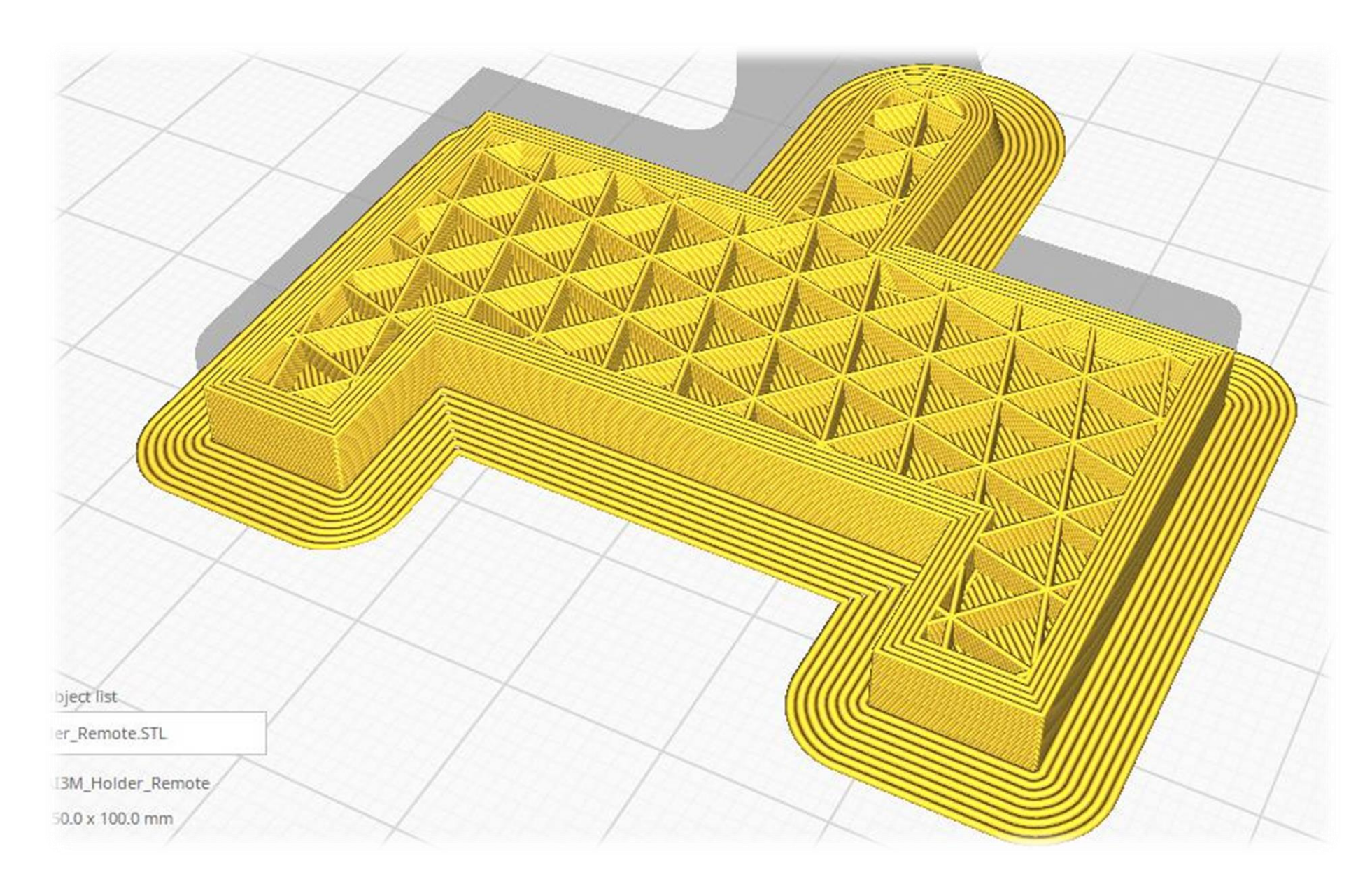

## Process 3D-Print (Step 3)

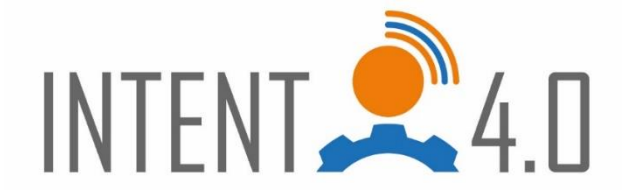

#### **Step 3: Printing**

The \*.gcode file must be sent to the printer (e.g. via SD card or via octoprint)

... start printing!

and ...

print

File format: \*.gcode

**Real 3D product** 

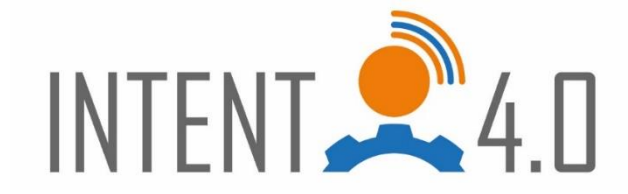

## Now it's up to you to look...

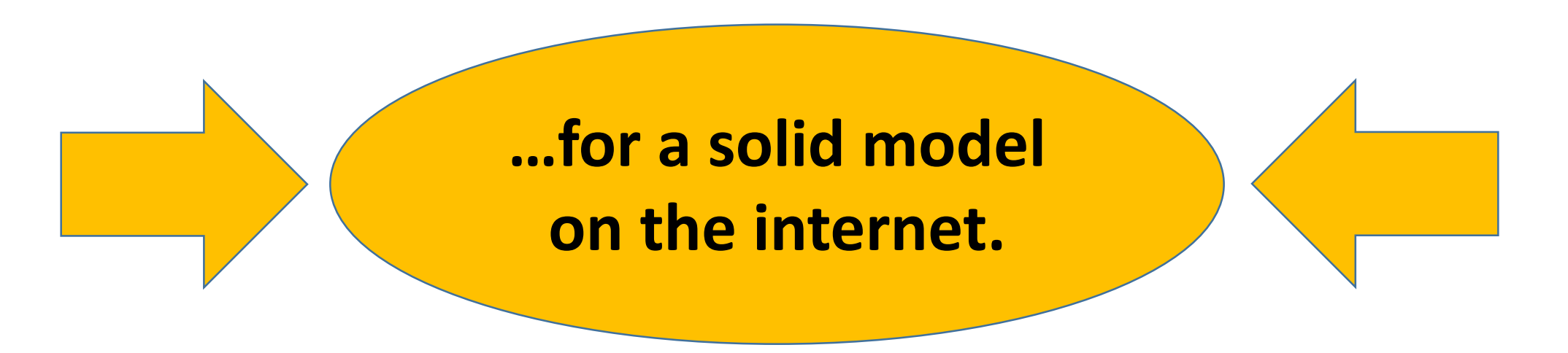

www.thingiverse.com

www.yeggi.com

www.grabcad.com

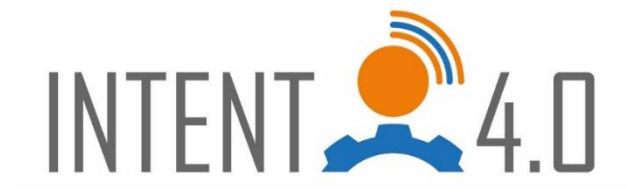

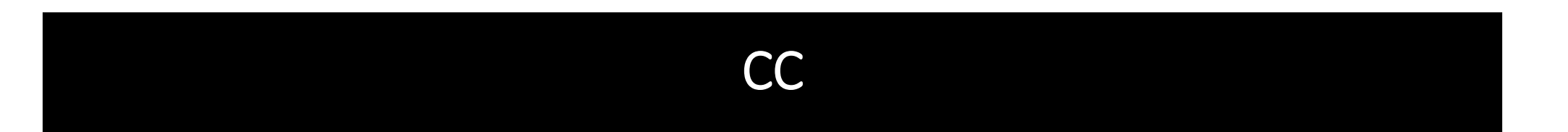

• This work is licensed under a <u>Creative Commons Attribution</u>-<u>ShareAlike 4.0 International License</u>.

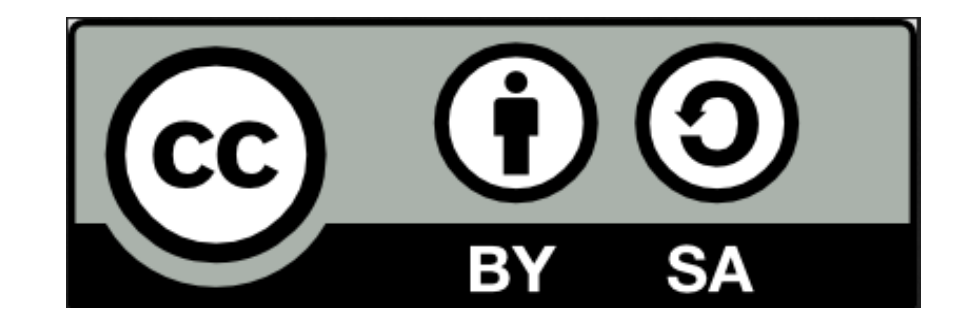

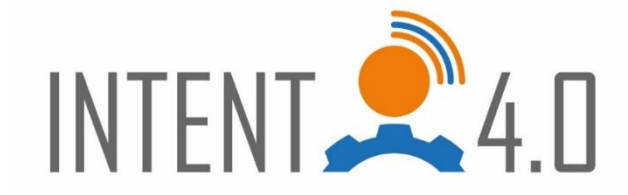

- This project has been funded with support from the European Commission.
- This publication [communication] reflects the views only of the author, and the Commissio cannot be held responsible for any use whic may be made of the information contained therein.

Co-funded by the Erasmus+ Programme of the European Union

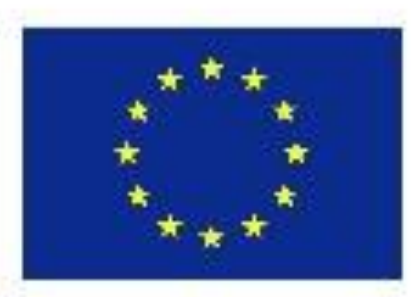